# Why can't I delete an attendee record (and can I undo this action)?

Last Modified on 11/12/2024 2:17 am EST

You **cannot** undo deletion of an attendee record. Rather than deleting, you may want to consider anonymizing a contact or canceling items on their record.

Remember, you can also use the "Replace Attendee" function (in Attendee Tools), for example if the original guest can't attend but someone else is coming in their place.

Once an attendee record has been deleted, restoring it may not be possible and is a complex task that incurs data recovery costs. Please contact Support for more information.

Sometimes, you need to delete an attendee record. However, safeguards prevent you from doing this if there are linked records or outstanding payments or refunds.

- 1. You need to cancel any outstanding financial transactions (payments or refunds) before you can delete an attendee record. Check with your accounts department as it may be better to cancel all items but retain the attendee record.
- 2. You also can't delete a contact if they're linked to a group or another record (for example as a 'guest of' another contact). You first need to cancel or unlink the group/linked records.

## To unlink from a group

Go into the Attendee record and select the Link icon (in Actions on the right).

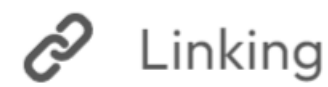

(This button is for group linking or unlinking).

The Linking panel shows you if an attendee is a Group Contact (leader) or is linked to a Group (is a group member).

| 🛆 eventsair |                  |                      |                                             | <b>•</b> •• ? <b>≡</b> Menu |                         |
|-------------|------------------|----------------------|---------------------------------------------|-----------------------------|-------------------------|
| ₽<br>E      | NA Group: Wom    | en in Educa 🖄 🖉      | Women in Education Principal 🛛              |                             | 593 <b>&gt;</b> Actions |
| ***         | ACTIONS          |                      |                                             |                             |                         |
| Arrendees   | S Financials     | Linking              |                                             |                             | × Ľ.                    |
| ¢           | Communication    | Linking Option       | This Contact is not linked                  |                             |                         |
| <u> </u> 3  | 🖉 Linking        | ٠                    | This Contact is a Group Contact Group Name* | Women in Education Custo    | m Fields                |
|             | Print documents  |                      | This Contact is linked to a Group Group     | Please select 👻             |                         |
| -<br>66     | 🗄 Change log     | Linked Contacts      |                                             |                             | Save                    |
| Ê           | 🔑 Attendee tools | ID NAME              | ORGANIZATION ADDRESS CITY STATE             | COUNTRY PHONE EMAIL         |                         |
|             | 음 Dulata         | 593 ACTON, NAOMI     | Women in Education                          | ZIMBABWE ACT                | ON.NAOMI@fakem 🔭        |
| đ           | U Delere         | 574 BLAKE, SANDRA    | Women in Education                          | AUSTRALIA SAN               | DRA.BLAKE@fake 🔭        |
| 4           |                  | 577 VASHNIT, LILIANA | Women in Education                          | EINLAND ATK                 |                         |
| â           |                  | 581 BERTINATO, MARY  | Women in Education                          | ITALY BEF                   | TINATO.MARY@fak         |
| şQ2         |                  | EDD AMAN DUTEN AND   | Wassan in Education                         | E1 11 A.M.                  | ALL EIL AND Gallans     |
|             |                  |                      |                                             |                             |                         |
|             |                  |                      |                                             |                             |                         |
|             |                  |                      |                                             |                             |                         |
|             |                  |                      |                                             |                             |                         |

Before deleting an attendee, you need to unlink them (select This Contact is not linked, then Save).

A Group Leader (Group Contact) can't be deleted unless another person has replaced them as Group Contact (or there are no longer any group members).

## To cancel items on an attendee record

Where there are no outstanding financial transactions and no group or other guest links, you can cancel items (such as registration or accommodation) using the Attendee Tools icon (spanner / wrench).

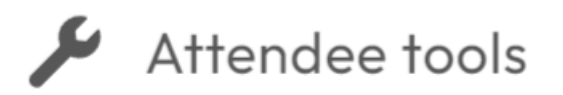

(Found in Attendee Actions - right-hand side).

On the Tools screen, select "Cancel Attendee", and then at the next screen, "Cancel all module items for this attendee".

| Atte | endee tool          | s 「」×                                                                                                  |
|------|---------------------|----------------------------------------------------------------------------------------------------|
| *    | Cancel Attendee     | Cancel items on this attendee.                                                                         |
| *    | Name Badge          | Print a name badge for this attendee                                                                   |
| *    | Online Activity Log | View attendees online activity including Interactive Sites, Mobile Apps and App Store.                 |
| *    | PDF Merge Doc       | Create a PDF Merge Doc for this attendee                                                               |
| *    | Replace Attendee    | Easily replace an attendee with another contact including all of the module information and financials |
| *    | Site Auto Login     | Easily access links with the Auto Login Token for this contact                                         |
|      |                     |                                                                                                    |

If the person is sharing a room or the cost of a room has been split, you'd need to unlink these items also.

## To delete a 'guest of' contact record

If the contact is somebody's guest, and has a function fee payment status of "Guest of..." [another contact], the deletion won't be successful.

### Functions Details Guests **Table Allocation** Itinerary Tax Gala Dinner Function\* 75.00 Fee Type \* Guest Number of Tickets\* 1 Guest Of Mrs Emily Appleseed (ID: 15) Payment Status\*

Go to the main booking contact (the name that appears after "Guest of ... ").

Then, select the Functions item where the Guest tickets are recorded (ideally, you've set this up as a Function Fee Type called Guest Ticket or similar).

In this item, reduce the number of guest tickets purchased (for example, from 4 to 2, if you only need 2 guest tickets now and want to delete two guest records).

| Functions          |               |                  |
|--------------------|---------------|------------------|
| Details Guests     | Itinerary Tax | Table Allocation |
| Function*          | Gala Dinner   | ~                |
| Fee Type*          | Guest Ticket  | 50.00 ~          |
| Number of Tickets* |               | 2 50 remainir    |

When you reduce the number of guest tickets, EventsAir will assume you want to keep the first guest(s) on your list and cancel the rest.

But if you want to cancel (let's say) Guests 1 and 3 only, use the "Guests" tab to edit guest names as needed.

| Dra | rama, Major Teenage 🛛 🔊 32 |        |               |                  |           |              |          |                         |     | D 32                |
|-----|----------------------------|--------|---------------|------------------|-----------|--------------|----------|-------------------------|-----|---------------------|
|     | Functio                    | ons    |               |                  |           |              |          |                         |     | ×                   |
|     | Details                    | Guests | Itinerary Tax | Table Allocation |           |              |          |                         |     |                     |
|     | ID                         | Title  | 1             | First Name       | Last Name | Organization | Position | Email Address           | TBC |                     |
| L . | 0 32                       |        |               |                  |           |              |          |                         | В   | ooking Contact Only |
| 1   | 1 35                       |        |               |                  |           |              |          |                         |     | ew Search           |
|     | 2 33                       |        |               | Example Guest    | Three     |              |          | education@eventsair.cor |     | ew Search           |

You can search for existing contacts, and/or add new contacts to fill the required guest slots. (The first name under the Guests tab is the booking contact.)

This process will cancel and re-book the items to correctly reflect the new guest ticket list. You should then be able to

## Removing guest tickets from the main booking contact and all their guests

Go to the main booking contact record.

Go into the Function item with the guest tickets and change the number of guest tickets to zero.

| runctions          |               |                  |             |
|--------------------|---------------|------------------|-------------|
| Details Guests     | Itinerary Tax | Table Allocation |             |
|                    |               |                  |             |
| Function*          | Gala Dinner   | ~                |             |
| Fee Type*          | Guest Ticket  | 50.00 ~          |             |
| Number of Tickets* |               | 2                | 50 remainin |

Under the Guests tab, on the top row Untick "Booking Contact Only".

Click Save.

You should then be able to delete the main record and guests (providing there are no other links or outstanding financial items).

### To delete an attendee record:

Click the Trashcan Icon (for "Delete") under Actions

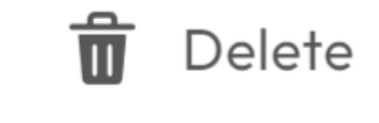

If appropriate to your business processes, select:

"Remove - permanently delete all personal and non-personal data".

#### Then select START.

|          | DETAILS                               |                                                                                                    |             | REQUIRED OU | TSTANDING |          |
|----------|---------------------------------------|----------------------------------------------------------------------------------------------------|-------------|-------------|-----------|----------|
| 0        | Industry                              |                                                                                                    |             |             |           | ~        |
| 0        | Will you require accommodation?       |                                                                                                    |             |             |           | ~        |
| 0        | Years in Leade                        | rship Role                                                                                                    |             |             |           | ~        |
|          | No credit note                        | due                                                                                                    |             |             |           | <b>~</b> |
|          | No refund due                         |                                                                                                    |             |             |           | <b>~</b> |
|          | No group men                          | bers                                                                                                    |             |             |           | <b>~</b> |
| 2        | Early Bird Reg                        | istration Pu                                                                                                    | urchase     | 450.00      | 450.00    | <b>~</b> |
| <b>_</b> | Evening Networking Drinks - Attending |                                                                                                    | clusive     | 0.00        | 0.00      | ~        |
| Delete   | Options                               | <ul> <li>Remove - permanently delete all personal and non-personal data</li> <li>Anonymize - replace name with "Attendee75", permanently delete personal data and retain non-personal data for reporting and financi</li> <li>Advise third party processors to remove personal data</li> </ul> | ial history |             |           |          |

When prompted, type the word "DELETE", and select the DELETE button.

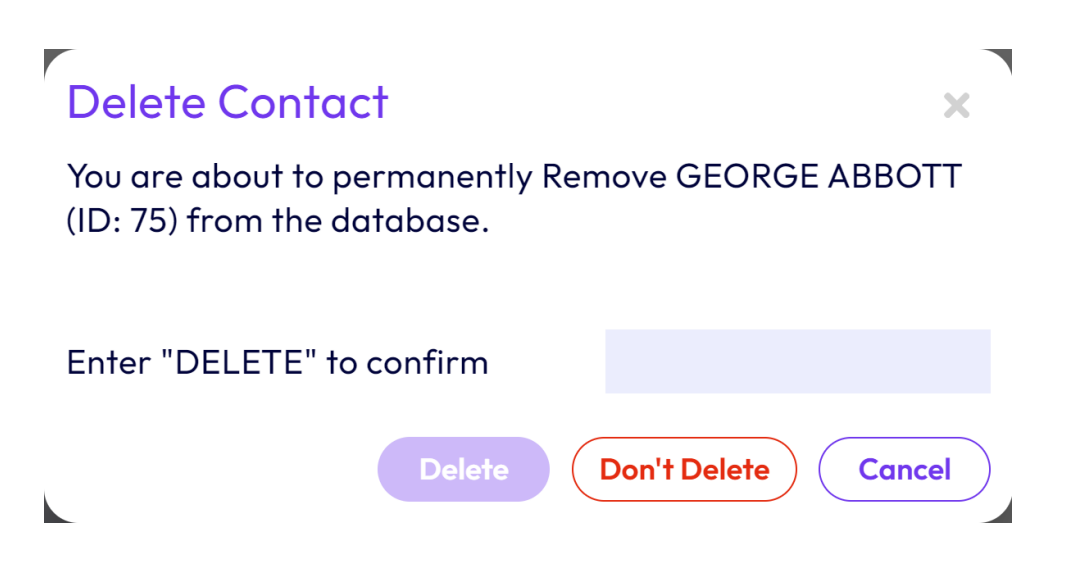

These extra steps are there to ensure you're completely certain that you want to remove ALL information associated with this attendee record (including data processing logs and financial information). If you're unsure, don't proceed with the deletion.